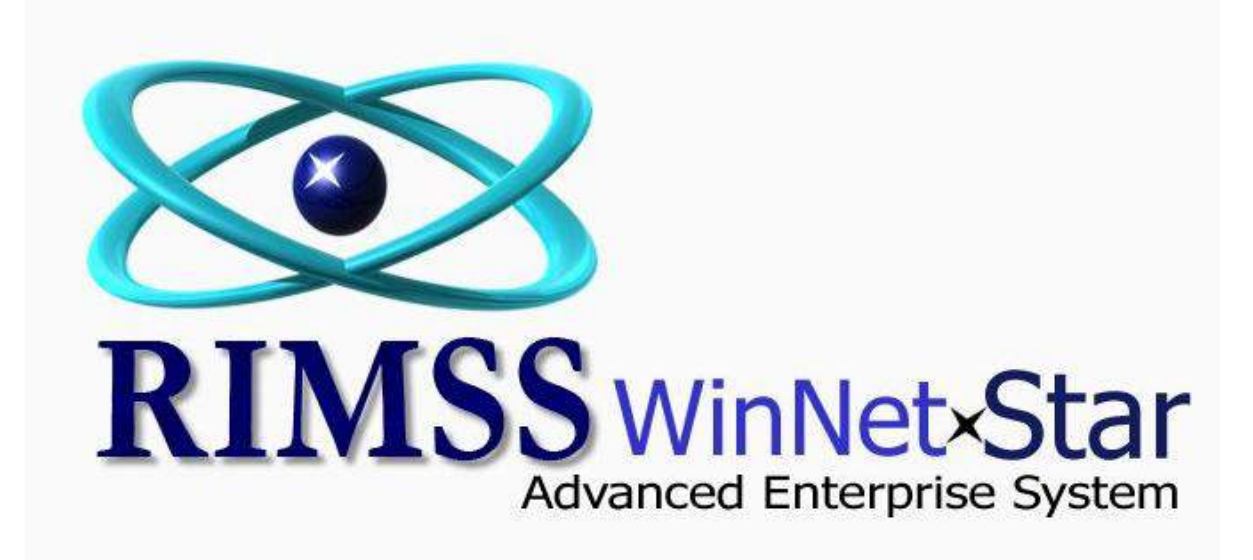

**Suggested Stock Order** 

WinNetStar includes a comprehensive set of features to assist the user in managing inventory levels. The process is based on best reorder points (BRP) and best stocking levels (BSL) expressed in days supply combined with a methodology for determining at what level of sales activity you wish to stock a particular inventory item. These two concepts, when used together correctly, will help to ensure that your inventory levels remain adequate to fill demand while ensuring that you do not tie up excess funds in your inventory. The criteria for BRP, BSL and Stock Class are established in the Stocking Source and generally assigned to large groups of parts – for instance, all captive parts from one manufacturer might have the same Stocking Source with the same BRP and BSL expressed in a number of days supply. The Stock Class is also determined by criteria set up in the Stocking Source where you will define the number of months with a sale within a given time frame for the inventory item to be considered a stocked item – for instance, if an item has sales during 4 months out of the past 12 you might consider it an item to keep on hand. The system then uses sales history to upgrade or downgrade the Stock Class of inventory items to help identify new items to stock or items that no longer justify stocking. Sales history is also used by the system's Suggested Stock Order to convert the BRP and BSL from days supply to an actual quantity needed on hand to fill demand. The following screen shots illustrate the set up and use of the systems Suggested Stock Order.

## **Stocking Source Set Up**

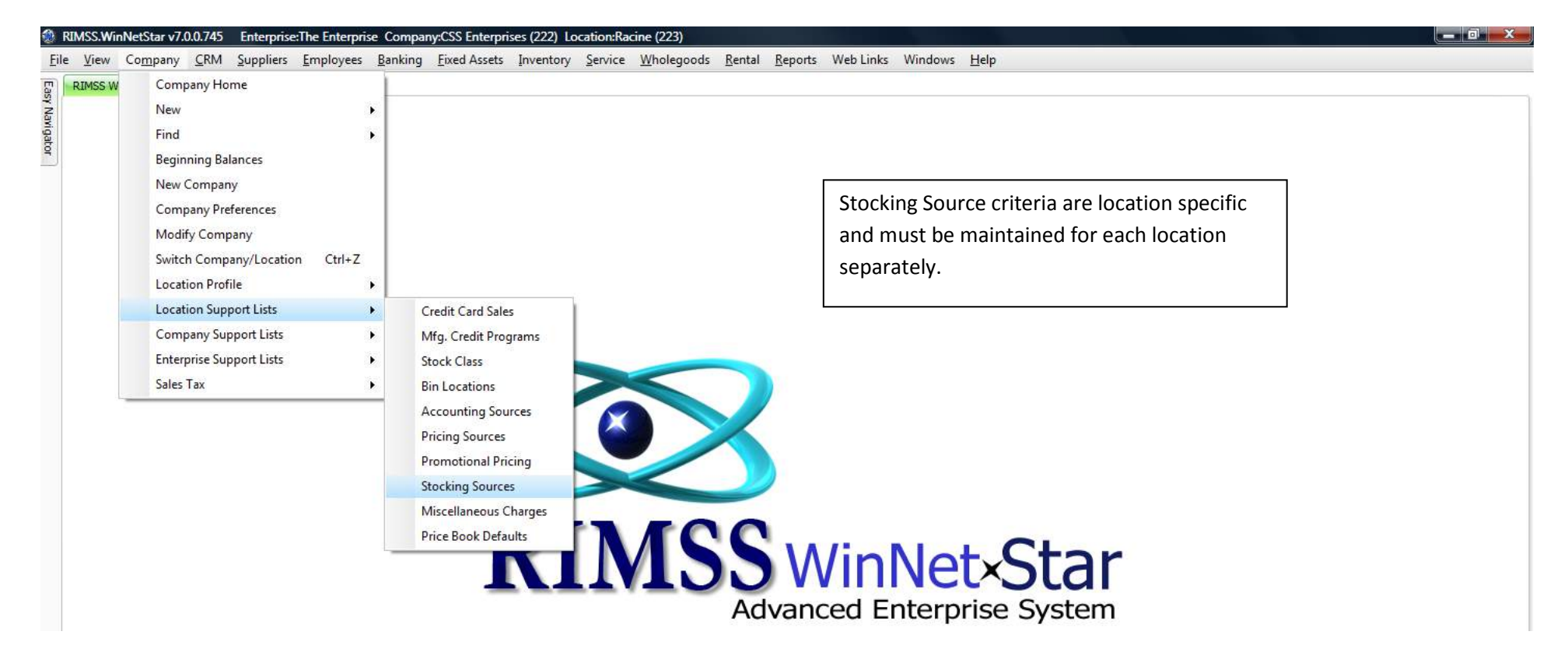

| RIMSS.WinNetStar v7.0.0.745                            | Enterprise:The Enterprise Con    | npany:CSS Enterprises (222) Lo    | ocation:Racine (223)                |                                      |                         |                     |
|--------------------------------------------------------|----------------------------------|-----------------------------------|-------------------------------------|--------------------------------------|-------------------------|---------------------|
| <u>F</u> ile <u>V</u> iew Co <u>m</u> pany <u>C</u> RM | <u>Suppliers Employees Banki</u> | ing <u>Fixed Assets</u> Inventory | <u>Service Wholegoods Rental Re</u> | oorts Web Links Windows <u>H</u> elp |                         |                     |
| RIMSS WinNetStar Stocking                              | Source List                      |                                   |                                     |                                      |                         |                     |
| Add New Refresh Print                                  | Restore Lavout                   |                                   |                                     |                                      |                         |                     |
|                                                        |                                  |                                   |                                     |                                      |                         |                     |
| Drag a column header here to c                         | group by that column             |                                   |                                     |                                      |                         |                     |
| Inactive                                               | P Default Numb                   | er                                | Description                         |                                      |                         |                     |
| ₽                                                      |                                  |                                   |                                     |                                      |                         |                     |
| > False                                                | True NAV                         |                                   | Location Default                    |                                      |                         |                     |
| False                                                  | False KUB                        |                                   | KUBOTA                              |                                      |                         |                     |
| False                                                  | False CAS                        |                                   | CASE                                |                                      |                         |                     |
| False                                                  | False FNH                        |                                   | FNH                                 |                                      |                         |                     |
| False                                                  | False BLU                        |                                   | BLUE BIRD                           |                                      |                         |                     |
| False                                                  | False AGC                        |                                   | AGCO                                |                                      |                         |                     |
| False                                                  | False OTHE                       | R                                 | ALL OTHER                           |                                      |                         |                     |
| False                                                  | False NAV 1                      | 14                                | NAV 114                             |                                      |                         |                     |
|                                                        |                                  |                                   | click on the Add New me<br>page.    | enu option to add a new so           | ource. See next         |                     |
|                                                        |                                  |                                   |                                     |                                      |                         |                     |
|                                                        |                                  |                                   |                                     |                                      |                         |                     |
| Inactive] = 'False'                                    |                                  |                                   |                                     |                                      |                         | Edit Filte          |
| Jser: dale                                             | Role: Administra                 | tor                               | Workstation: DALE-PC                | 🍪 Server: V3Test                     | Database: WinNetStarApp | Key Stroke Entry    |
| 🧟 🗖 🖉 🖉 🧟                                              | Inbox - Microsoft O              | Course Outline.docx 🔯 I           | nventory Count.do 🔟 🔟 Suggested     | Stock Or RIMSS.WinNetStar v          | G Effective Inventory   | 🗸 🔂 🛃 👘 🔂 🕼 5-55 PM |

|                                                                                                    | ce - CAS                                                                                                    |                                                                                                    |                                                                                                    |                                                                                                    |
|----------------------------------------------------------------------------------------------------|----------------------------------------------------------------------------------------------------|----------------------------------------------------------------------------------------------------|----------------------------------------------------------------------------------------------------|----------------------------------------------------------------------------------------------------|
| ve Save and Close Save and New                                                                                                    |                                                                                                    |                                                                                                    |                                                                                                    |                                                                                                    |
| Default Stocking Source # CAS     Inactive tocking Level Criteria test Stocking Level (Num of Days Supply) 15 test Reorder Point (Num of Days Supply) 5 tum of Months History 12 tocking Class Criteria for "Fast Moving Item" Existing Items (Historical Review) N Num of Months to Review 12 Months N Num of Months with a Sale 3 Months N | S Description CASE<br>The Stocking Source # is required<br>Days Supply for your Best Stocking<br>lead time (at what point you will<br>order arrives). The Best Stocking<br>your inventory turnover. The his<br>and result in lower inventory turnover<br>lew Items (Future Review)<br>lum of Months to Review 12 Months<br>hum of Months with a Sale 3 Months | d and can be alpha numeric. The<br>ng Level and Best Reorder Point.<br>I need to order the item so that y<br>g Level will affect your total inve<br>gher this number is, the higher y<br>ms. | e Description is not required. I<br>The Best Reorder Point will g<br>you can continue to fill deman<br>ntory, your average investmer<br>our investment in inventory w | Insert a number o<br>generally be your<br>d until the next<br>nt in inventory and<br>vill be over time |
| Stocking Class Cri                                                                                                    | iteria is established for existing items sepa<br>g items with a sales history already in plac                                                                                                    | rately from new items. The crite<br>e will be evaluated for upgrade c<br>ied (number of months to reviev                                                                                     | ria are often times the same k<br>or downgrade based on the nu<br>v). Newly added inventory ite                                                                       | out can be<br>Imber of<br>ms, that                                                                     |
| different. Existin<br>historical months<br>receive an initial S<br>Stock Classes, see                                                                                                    | Stock Class 6, will be evaluated based on t<br>the Stock Class Rules help document.                                                                                                    | heir creation date going forward                                                                                                    | in time. For a more detailed a                                                                                                    | analysis of                                                                                            |

< 闷 🙆 🛍 🗔 🕪 5:57 PM

🚱 🖃 🗟 🧭 🔭 闷 Inbox - Microsoft O... 🔮 Course Outline.docx... 🚳 Inventory Count.do... 🚳 Suggested Stock Or... 🚳 RIMSS.WinNetStar v... 🌽 Effective Inventory ...

## **Creating a Suggested Stock Order**

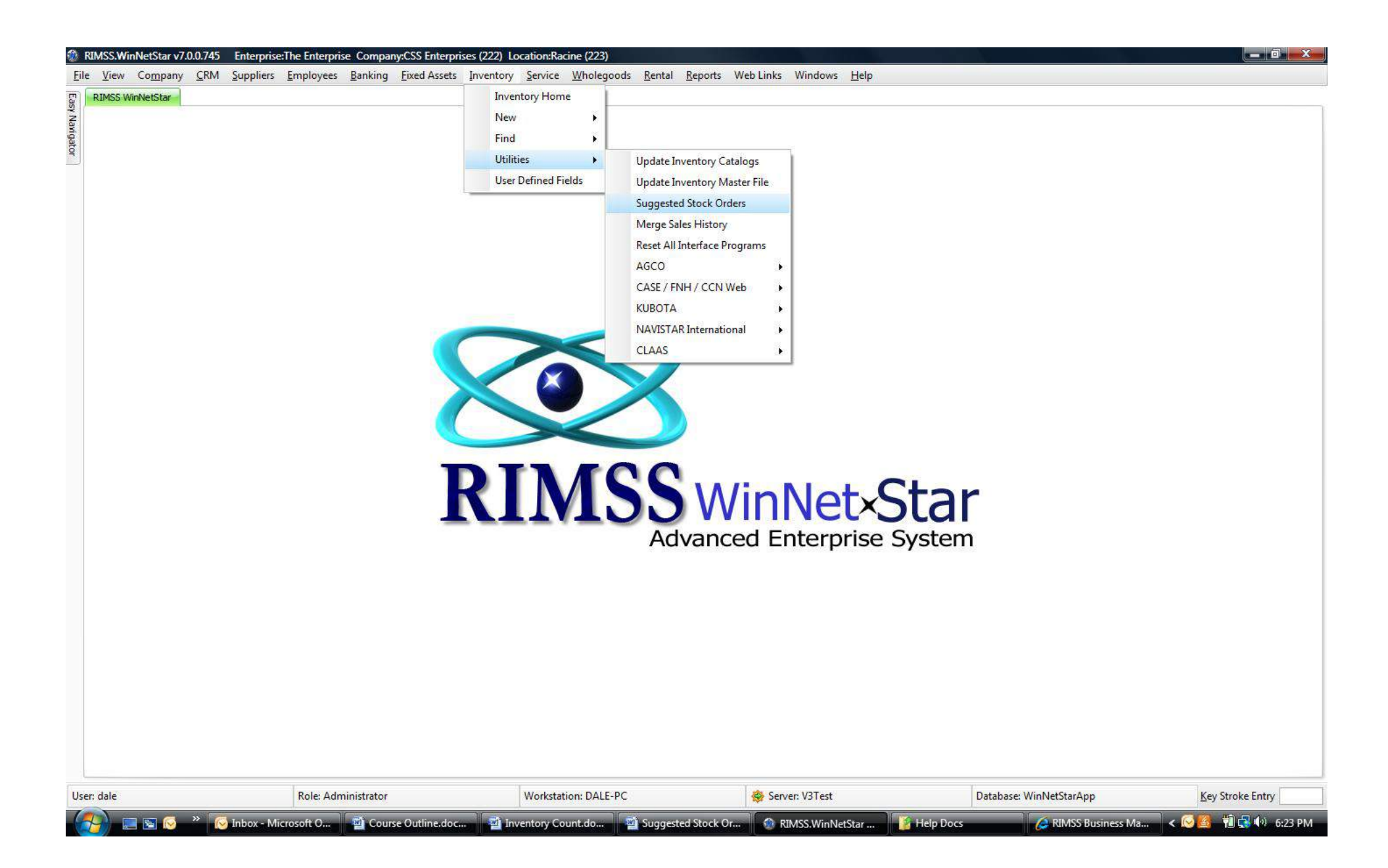

| 4       CNH DAILY ORDER - LOCATION 100       dale       1/16/2012         13       CNH DAILY ORDER - LOCATION 200       dale       1/16/2012         14       BACK ORDERS AND DROP SHIPS - LOCATION 100       dale       1/16/2012         16       BACK ORDERS AND DROP SHIPS - LOCATION 200       dale       1/16/2012         27       NAV WEEKLY ORDER - LOCATION 100       dale       1/16/2012         3       SEASONAL ORDER - LOCATION 200       dale       1/16/2012         3       SEASONAL ORDER - LOCATION 100       dale       1/16/2012         3       SEASONAL ORDER - LOCATION 100       dale       1/16/2012         3       SEASONAL ORDER - LOCATION 100       dale       1/16/2012         3       SEASONAL ORDER - LOCATION 200       dale       1/16/2012         34       SEASONAL ORDER - LOCATION 200       dale       1/16/2012 | m ID                  | Description                                   | Last Modified By               | Last Modified Date             |
|----------------------------------------------------------------------------------------------------|-----------------------|-----------------------------------------------|--------------------------------|--------------------------------|
| 13       CHH DAILY ORDER - LOCATION 200       dale       1/16/2012         14       BACK ORDERS AND DROP SHIPS - LOCATION 100       dale       1/16/2012         16       BACK ORDERS AND DROP SHIPS - LOCATION 200       dale       1/16/2012         17       NAV WEEKLY ORDER - LOCATION 100       dale       1/16/2012         16       BACK ORDERS AND DROP SHIPS - LOCATION 200       dale       1/16/2012         17       NAV WEEKLY ORDER - LOCATION 100       dale       1/16/2012         18       WWEEKLY ORDER - LOCATION 200       dale       1/16/2012         19       NAV WEEKLY ORDER - LOCATION 100       dale       1/16/2012         19       SEASONAL ORDER - LOCATION 200       dale       1/16/2012         10       dale       1/16/2012       1/16/2012         10       seasonal order - Location 200       dale       1/16/2012 |                       | 4 CNH DAILY ORDER - LOCATION 100              | dale                           | 1/16/2012                      |
| 14       BACK ORDERS AND DROP SHIPS - LOCATION 100       dale       1/16/2012         16       BACK ORDERS AND DROP SHIPS - LOCATION 200       dale       1/16/2012         27       NAV WEEKLY ORDER - LOCATION 100       dale       1/16/2012         29       NAV WEEKLY ORDER - LOCATION 200       dale       1/16/2012         33       SEASONAL ORDER - LOCATION 100       dale       1/16/2012         34       SEASONAL ORDER - LOCATION 200       dale       1/16/2012         35       SEASONAL ORDER - LOCATION 100       dale       1/16/2012         34       SEASONAL ORDER - LOCATION 200       dale       1/16/2012                                                                                                    |                       | 13 CNH DAILY ORDER - LOCATION 200             | dale                           | 1/16/2012                      |
| 16       BACK ORDERS AND DROP SHIPS - LOCATION 200       dale       1/16/2012         27       NAV WEEKLY ORDER - LOCATION 100       dale       1/16/2012         29       NAV WEEKLY ORDER - LOCATION 200       dale       1/16/2012         33       SEASONAL ORDER - LOCATION 100       dale       1/16/2012         34       SEASONAL ORDER - LOCATION 200       dale       1/16/2012                                                                                                    |                       | 14 BACK ORDERS AND DROP SHIPS - LOCATION 100  | dale                           | 1/16/2012                      |
| 27       NAV WEEKLY ORDER - LOCATION 100       dale       1/16/2012         29       NAV WEEKLY ORDER - LOCATION 200       dale       1/16/2012         33       SEASONAL ORDER - LOCATION 100       dale       1/16/2012         34       SEASONAL ORDER - LOCATION 200       dale       1/16/2012                                                                                                    |                       | 16 BACK ORDERS AND DROP SHIPS - LOCATION 200  | dale                           | 1/16/2012                      |
| 29 NAV WEEKLY ORDER - LOCATION 200       dale       1/16/2012         33 SEASONAL ORDER - LOCATION 100       dale       1/16/2012         34 SEASONAL ORDER - LOCATION 200       dale       1/16/2012                                                                                                    |                       | 27 NAV WEEKLY ORDER - LOCATION 100            | dale                           | 1/16/2012                      |
| 33 SEASONAL ORDER - LOCATION 100       dale       1/16/2012         34 SEASONAL ORDER - LOCATION 200       dale       1/16/2012                                                                                                    |                       | 29 NAV WEEKLY ORDER - LOCATION 200            | dale                           | 1/16/2012                      |
| 34 SEASONAL ORDER - LOCATION 200     dale     1/16/2012                                                                                                    |                       | 33 SEASONAL ORDER - LOCATION 100              | dale                           | 1/16/2012                      |
|                                                                                                    | You can create and sa | ve your ordering criteria for repetitive use. | Double click on a line to open | for use or click on Add New to |

| User: da | le                      | Role: Administrator         | Workstation: DALE-   | PC                 | 😔 Server: V3Test   |           | Database: WinNetStarApp | Key Stroke Entry    |
|----------|-------------------------|-----------------------------|----------------------|--------------------|--------------------|-----------|-------------------------|---------------------|
|          | 📄 📰 😔 👋 💽 Inbox - Micro | soft O 🧃 Course Outline.doc | 🖻 Inventory Count.do | Suggested Stock Or | 🕼 RIMSS.WinNetStar | Help Docs | 🙋 RIMSS Business Ma     | < 😒 🧾 🎁 🛃 🕪 6:28 PM |

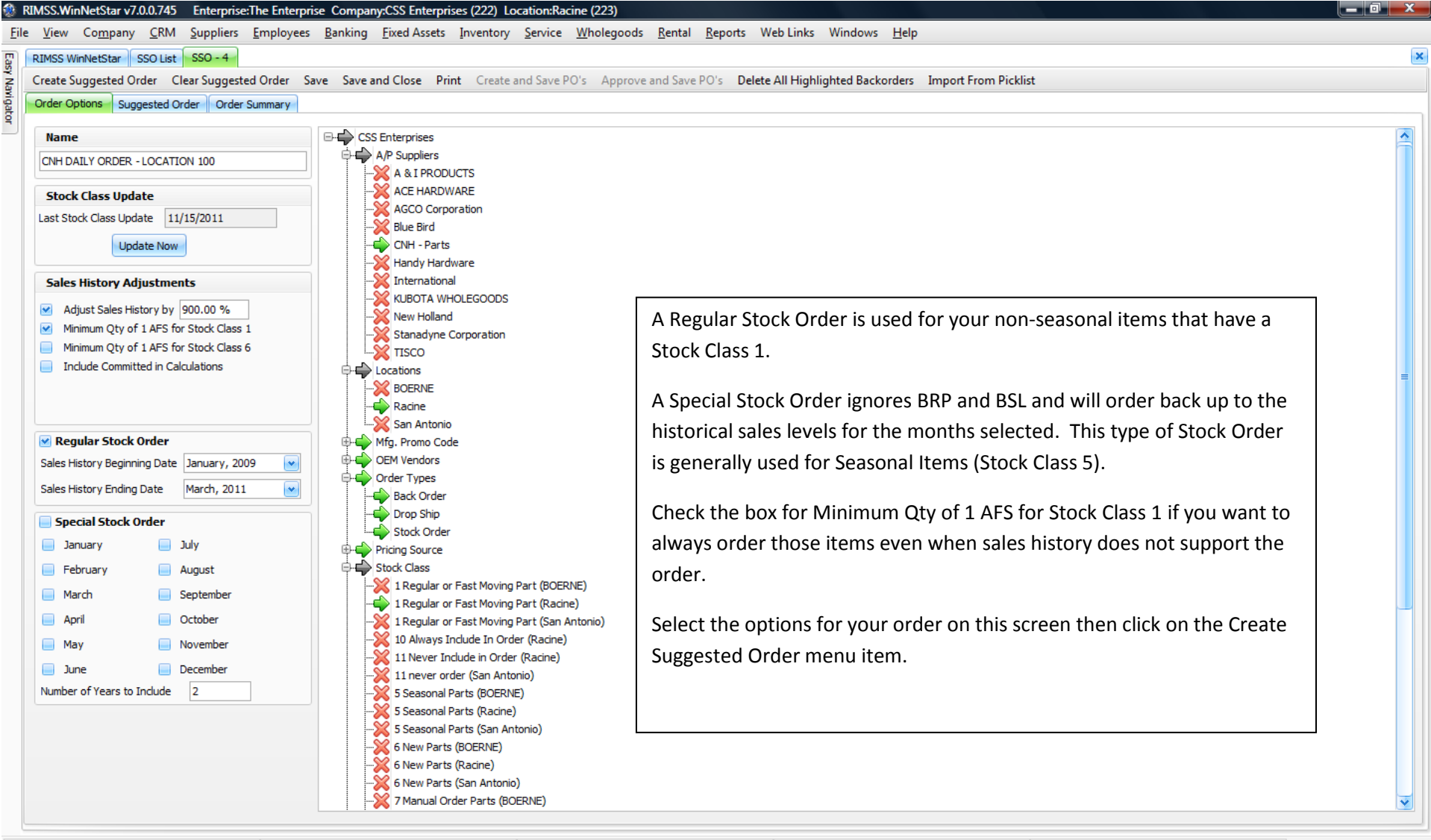

| User: da | le      | Role:                 | Administrator        | Workstation: DALE- | PC                 | 👙 Server: V3Test | Database:   | WinNetStarApp       | Key Stroke Entry    |
|----------|---------|-----------------------|----------------------|--------------------|--------------------|------------------|-------------|---------------------|---------------------|
|          | 📃 🔄 闷 👋 | 闷 Inbox - Microsoft O | 🖻 Course Outline.doc | Inventory Count.do | Suggested Stock Or | RIMSS.WinNetStar | 👔 Help Docs | 💋 RIMSS Business Ma | < 闷 🛃 📲 📢 📢 6:31 PM |

- 0

| RI | MSS W  | inNetSt | ar SSO List   | SSO - 4             |                | 5 <u> </u>    |            |                                              | <u></u>         |                  |                 |                 | ,<br>            |                    |             |                |            |          |          |
|----|--------|---------|---------------|---------------------|----------------|---------------|------------|----------------------------------------------|-----------------|------------------|-----------------|-----------------|------------------|--------------------|-------------|----------------|------------|----------|----------|
| Cr | eate S | uggest  | ed Order Cle  | ar Suggested        | Order Save Sav | e and Close   | Print Cre  | ate and Save P                               | O's Approve an  | nd Save PO's Del | ete All Highlig | hted Backorders | Import From      | Picklist           |             |                |            |          |          |
| 0  | der Op | otions  | Suggested Ord | order Su            | mmary          |               |            |                                              |                 |                  |                 |                 |                  |                    |             |                |            |          |          |
| ſ  | ocatio |         |               |                     |                |               |            |                                              |                 |                  |                 |                 |                  |                    |             |                |            |          |          |
|    |        |         |               |                     | 1              |               |            |                                              |                 |                  |                 |                 |                  |                    |             |                |            |          |          |
|    | Туре   |         | Stock Class   | Has<br>Associations | Supplier 🛆     | Description   |            | Qty On Stock<br>Order                        | Memo            | Shipping Method  | AFS             | Customer        | Document<br>Type | Document<br>Number | OEM         | Item Nu        | umber      | Sug. Qty | Ord. Qty |
| 4  |        |         |               |                     |                |               |            |                                              |                 |                  |                 |                 |                  |                    |             |                |            |          |          |
|    | ŧ      | Stock   | k 8 Down-Gra  |                     | Blue Bird      | Lilley Test P | art        | 0.0000                                       | )               |                  | 0.0000          | )               |                  |                    | WEB-BB      | Lilley Te      | stPart     | 2.0000   |          |
|    | Đ      | Stock   | k 6 New Parts |                     | CNH - Parts    | GEAR, DRIV    | EN         | 0.0000                                       | )               |                  | 0.0000          | )               |                  |                    | 198         | 001383         | 94         | 1.0000   |          |
|    | ŧ      | Stock   | k 8 Down-Gra  | ~                   | CNH - Parts    | BELT          |            | 0.0000                                       | )               |                  | 0.0000          | )               |                  |                    | 198         | 125058         | 7C1        | 13.0000  | 1        |
|    | Đ      | Stock   | k 8 Down-Gra  |                     | CNH - Parts    | BELT          |            | 0.0000                                       | )               |                  | -1.0000         | )               |                  |                    | 198         | 133049         | 9C1        | 4.0000   |          |
|    | Đ      | Stock   | k 6 New Parts |                     | International  | test bin loca | tion       | 0.0000                                       | )               |                  | 0.0000          | )               |                  |                    | 071         | test bin       | location   | 1.0000   |          |
|    | ÷      | Stock   | k 6 New Parts |                     | International  | Test Bin Loc  | ation 2    | 0.0000                                       | )               |                  | 0.0000          | )               |                  |                    | 071         | Test Bin       | Location 2 | 1.0000   |          |
|    | Đ      | Stock   | k 6 New Parts |                     | International  | bin location  | test 3     | 3 0.0000 071 bin location tes                |                 |                  |                 |                 |                  |                    | tion test 3 | 1.0000         |            |          |          |
|    | Đ      | Stock   | k 6 New Parts |                     | International  | QTY Commit    | ted Test f | Test f 0.0000 -99.0000 071 QTY Committed Ter |                 |                  |                 |                 |                  |                    |             | mmitted Test f | 199.0000   | 19       |          |
|    | ŧ      | Stock   | k 6 New Parts |                     | International  | test part     | The        | uctor w                                      | ill onon the    | Suggostor        | Ordor t         | ah whon         | the calcul       | ations a           | ~           |                |            | 1.0000   |          |
|    | ŧ      | Stock   | k 6 New Parts |                     | International  | Master Part   | The s      | ystem w                                      | in open the     | suggester        | i Order t       | ab when         | the calcul       | ations a           | e           |                | art        | 1.0000   |          |
|    | ŧ      | Stock   | k 6 New Parts |                     | International  | Merged Par    | comp       | lete sho                                     | wing you a      | list of item     | is and th       | e suggest       | ed order o       | quantity           | . There     | are            | Part 1     | 1.0000   |          |
|    | Đ      | Stock   | k 6 New Parts |                     | International  | Merged Par    | many       | column                                       |                 | on this scru     | on and          |                 | customiza        | vourvie            | w usin      | σ              | Part 2     | 1.0000   |          |
|    | Ð      | Stock   | k 6 New Parts |                     | International  | QUICK CO      | many       | column                                       | savallable      |                  |                 | you may o       | customize        | your vie           | w usin      | б              | K12M       | 1.0000   |          |
|    | Ð      | Stock   | k 6 New Parts |                     | International  | WHEEL- 1      | the C      | olumn Cl                                     | hooser fea      | ture. You c      | an filter       | this list, y    | /ou can de       | elete iter         | ns off c    | of             | 3          | 1.0000   |          |
|    | Ð      | Stock   | k 6 New Parts |                     | International  | WHEEL BO      | this li    | st and v                                     | ou can edit     | t the order      | quantity        | of each i       | tem Onc          | e vou ha           | ave the     | list           | 0501       | 1.0000   |          |
|    | Ð      | Stock   | k 6 New Parts | ×                   | International  | OIL 8OZ       |            |                                              |                 | . the order      | quantity        |                 |                  | c you ne           |             | nst            | 5035       | 6.0000   |          |
|    | Ð      | Stock   | k 8 Down-Gra  | ×                   | International  | ALTNATOR      | displa     | lying only                                   | y those ite     | ms you wis       | h to ord        | er, you sh      | ould click       | on the (           | Drder       |                | 0          | 3.0000   |          |
|    | Ð      | Stock   | k 6 New Parts |                     | International  | CHAIN/SP      | Sumn       | narv tab                                     | which will      | display a lis    | st of sug       | gested Pu       | irchase Or       | ders.              |             |                | /120       | 1.0000   |          |
|    | Ð      | Stock   | k 6 New Parts |                     | International  | TIRE BEA      |            | ,                                            |                 |                  |                 | 5-5-00-10       |                  |                    |             |                | 29         | 1.0000   |          |
|    | Ð      | Stock   | k 6 New Parts |                     | International  | PUMP HOU      |            |                                              |                 |                  |                 |                 |                  |                    |             |                | 5738A      | 1.0000   |          |
|    | Ð      | Stock   | k 6 New Parts | ×                   | KUBOTA WHOLEG  | STEERING P    | UST ASST   | 0.0000                                       |                 |                  | 0.0000          |                 |                  |                    | 620         | 32430-1        | 16800      | 1.0000   |          |
|    | Ð      | Stock   | k 8 Down-Gra  |                     | KUBOTA WHOLEG  | PROMO KUE     | PART       | 0.0000                                       | )               |                  | 0.0000          |                 |                  |                    | 620         | PROMO          | KUB PART   | 2.0000   |          |
|    | ŧ      | Back    | . 8 Down-Gra  | ×                   | New Holland    | FILTER, AIR   |            | 0.0000                                       | emergency order | FEDEX Overnight  | 1.0000          | Coast Guard     | Sales Order      | 1556               | 624         | 134692         |            | 10.0000  |          |
|    | (+)    | Stock   | k 8 Down-Gra  | ×                   | New Holland    | GUIDE, KNI    | F          | 0.0000                                       |                 |                  | 1.0000          |                 |                  |                    | 624         | 866159         | 82         | 50.0000  |          |

0.0000

0.0000

😔 Server: V3Test

080

080

Database: WinNetStarApp

👔 Help Docs

123456789

N9

RIMSS.WinNetStar v7.0.0.745 Enterprise: The Enterprise Company:CSS Enterprises (222) Location: Racine (223)

Stock 6 New Parts

<[

User: dale

Role: Administrator

TISCO

TISCO

📃 💽 🔗 👋 闷 Inbox - Microsoft O... 📲 Course Outline.doc...

N9 Spray

Blue Bird Recall Part

0.0000

0.0000

- 111

Workstation: DALE-PC

🚽 Inventory Count.do... 🚽 Suggested Stock Or... 💮 RIMSS.WinNetStar ..

\_ 0 <u>×</u>

203.0000

1.0000

Key Stroke Entry

🌈 RIMSS Business Ma... < 🔀 🗐 🔂 🕪 6:40 PM

20

v

)>

| RIMSS.WinNetStar v7.0.0.745 | Enterprise:The Enterprise | Company:CSS Enterprises (222) | Location:Racine (223) |
|-----------------------------|---------------------------|-------------------------------|-----------------------|
|-----------------------------|---------------------------|-------------------------------|-----------------------|

Elle <u>V</u>iew Company <u>C</u>RM <u>Suppliers</u> <u>Employees</u> <u>Banking</u> <u>Eixed</u> Assets <u>Inventory</u> <u>Service</u> <u>W</u>holegoods <u>Rental</u> <u>Reports</u> Web Links Windows <u>Help</u>

| ruer Uptio                                                                                                    |                                | or Summary      | rr-                                        | 3 3                              |                |                                    |                 |  |  |
|----------------------------------------------------------------------------------------------------|--------------------------------|-----------------|--------------------------------------------|----------------------------------|----------------|------------------------------------|-----------------|--|--|
|                                                                                                    | ons Suggested Order            | er Summary      |                                            |                                  |                |                                    |                 |  |  |
| Selec                                                                                                    | ct All                         |                 |                                            |                                  |                |                                    |                 |  |  |
| ag a colun                                                                                                    | nn header here to group by the | at column       |                                            |                                  |                |                                    |                 |  |  |
| Is Sele                                                                                                    | . Suggested Date               | Source Location | A/P Supplier                               | Total Cost                       | Total Weight   | Ship To                            | Shipping Method |  |  |
|                                                                                                    | 1/16/2012                      | Racine          | A & I PRODUCTS                             | \$890.38                         | N/A            | Racine                             |                 |  |  |
|                                                                                                    | 1/16/2012                      | Racine          | AGCO Corporation                           | \$759.39                         | N/A            | Racine                             |                 |  |  |
|                                                                                                    | 1/16/2012                      | Racine          | Blue Bird                                  | \$92.72                          | N/A            | Racine                             |                 |  |  |
|                                                                                                    | 1/16/2012                      | Racine          | CNH - Parts                                | \$665.28                         | N/A            | Racine                             |                 |  |  |
|                                                                                                    | 1/16/2012                      | Racine          | International                              | \$22,641.37                      | N/A            | Racine                             |                 |  |  |
|                                                                                                    | 1/16/2012                      | Racine          | KUBOTA WHOLEGOODS                          | \$653.20                         | N/A            | Racine                             |                 |  |  |
|                                                                                                    | 1/16/2012                      | Racine          | New Holland                                | \$823.20                         | N/A            | Racine                             | FEDEX Overnight |  |  |
| 646                                                                                                    | 1/16/2012                      |                 | TISCO                                      | \$3,145.00                       |                |                                    |                 |  |  |
| This will create a new Purchase Order for the appropriate Supplier that can<br>be accessed via Suppliers>Find>Purchase Order. If you have PO approval<br>authority, you can also click on the Approve and Save PO's menu option to<br>create an approved Purchase Order. After your PO is approved you can |                                |                 |                                            |                                  |                |                                    |                 |  |  |
|                                                                                                    |                                |                 | create an approved                         | Purchase Order. After y          | our PO is appr | s menu option to<br>roved, you can |                 |  |  |
|                                                                                                    |                                |                 | create an approved<br>send it to your supp | Purchase Order. After y<br>lier. | our PO is appr | s menu option to<br>roved, γou can |                 |  |  |

| User: da | le                      | Role: Administrator              | Workstation: DALE-PC                   | 😵 Server: V3Test               | Database: WinNetStarApp | Key Stroke Entry |
|----------|-------------------------|----------------------------------|----------------------------------------|--------------------------------|-------------------------|------------------|
|          | 📰 🔄 🔗 🔭 💽 Inbox - Micro | osoft O 👜 Course Outline.doc 🛁 I | nventory Count.do 🔤 Suggested Stock Or | 🔮 RIMSS.WinNetStar 🦉 Help Docs | 🏉 RIMSS Business Ma < 🤇 | 🔰 🔁 📢 6:44 PM    |

\_ 0 X